## **Freading Instructions:**

Updated 04.15.20

Things you need in order to use Freading:

- A library card with the JKPL (you will need the number off the back of the card)
- A smart device (phone or tablet)
- You must be a full service patron or have paid for a membership.
- 1. Go to your app store and search for the Freading app then install it.
- 2. Open the app after installing.
- 3. Click on "Create an Adobe ID" if it is your first time using the app, otherwise log in.
- 4. Create an account by filling in the information requested (Name, Date of birth, etc).
- 5. Return to the Freading app and log in.
- 6. In the upper left hand corner are three lines, click on that to bring down the options menu. Click on "Get Books".
- 7. On the left hand side, click on "Login".
- 8. Fill out the information (Library Name, Zip code, City, State, etc).
- 9. James Kennedy Public Library should appear as an option. Click on that.
- 10. Put your library card number into the text box. If you do not have it, call or email the library and we can read it off to you.
- 11. Accept the User Agreement.
- 12. Search for a book you wish to check out.
- 13. Click on the picture of the book you wish to check out.
- 14. Download as a PDF.
- 15. Click the three lines to go to your library.
- 16. Click on the book you wish to read.
- 17. Scroll right to turn the page.

Here is a link to the Freading FAQ if you want more details: <u>https://dyersville.freading.com/questions/index</u>